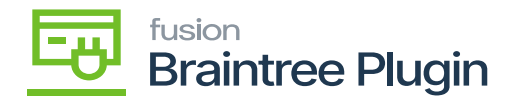

# **Void CC Payment at Sales Order Screen**

**Scenario 1:** Transaction voided only when the payment is not settled in Braintree or else payment will be refunded.

• Create a Sales order by selecting Customer and inventory line item with quantity and price.

| ☆ Favorites       | Sales Orders    | 2 - Alta Ac | е         |                               |        |         |             |         |              |      |          | D           | NOTES     | ACTIVIT | $\odot$ | The operation has | ×      |
|-------------------|-----------------|-------------|-----------|-------------------------------|--------|---------|-------------|---------|--------------|------|----------|-------------|-----------|---------|---------|-------------------|--------|
| 🕒 Data Views      | <b>•</b> 7 8    | v +         | - 🗊       | 0.                            | K      | <       | >           | Я       | QUICK PRO    | CESS | CREATE   | E SHIPMENT  | HOLD      |         | _       | completed.        |        |
|                   | * Order Type:   | SO          | , o       | * Customer:                   |        | AACUS   | TOMER       | Alta A  | се           | ρ 0  | Ordered  | Qty.:       | 1.00      |         |         |                   |        |
| Time and Expenses | Order Nbr.:     | SO007052    | <u>م</u>  | <ul> <li>Location:</li> </ul> |        | MAIN -  | Primary L   | .ocatio | n            | 20   | Discount | Total:      | 0.00      |         |         |                   |        |
|                   | Status:         | Open        |           | Contact:                      |        | Amelia  | Armstron    | g       |              | 00   | VAT Exe  | mpt T       | 0.00      |         |         |                   |        |
| Finance           | * Date:         | 3/5/2023    | *         | Currency:                     |        | USD     | P 1.00      |         | * VIEW BA    | SE   | VAT Taxa | able T      | 0.00      |         |         |                   |        |
|                   | * Requested On: | 3/5/2023    | •         | <ul> <li>Project:</li> </ul>  |        | X - Nor | n-Project ( | Code.   |              | 20   | Tax Tota |             | 0.00      |         |         |                   |        |
| S Banking         | Customer Ord    |             |           |                               |        |         |             |         |              |      | Order To | tal:        | 110.00    |         |         |                   |        |
| _                 | External Refer  |             |           | Description                   | n:     |         |             |         |              |      |          |             |           |         |         |                   |        |
| Projects          |                 |             |           |                               |        |         |             |         |              |      |          |             |           |         |         |                   |        |
| Payables          | DETAILS TA      | XES CO      | MMISSIO   | NS FIN                        | IANCIA | AL S    | HIPPING     | D       | ISCOUNTS     | SHIP | MENTS    | PAYMENTS    | RELATI    | ONS     | TOTALS  | ADDRESSES         |        |
|                   | ර + ×           | CREATE      | PAYMEN    | T CREA                        | TE PR  | EPAYME  | INT C       |         |              |      | AYMENT   | All Records |           | •       | »       | Not Released:     | 0.00   |
| Receivables       | Balance Status  |             | Payment F | Ref.                          |        | Paym    | ent Metho   | d C     | Cash Account |      | Paymen   | t Currency  | Proc. Sta | tus     |         | Authorized:       | 0.00   |
|                   |                 |             |           |                               |        |         |             |         |              |      | Amoun    | t           |           |         |         | Released:         | 0.00   |
| Sales Orders      | 0.00 Voided     |             | 9y8tptyp  |                               |        | BRA     | INTREE      |         | 10100        |      | 110.00   | USD         | Voided    |         |         | Total Paid:       | 0.00   |
|                   |                 |             |           |                               |        |         |             |         |              |      |          |             |           |         |         | Total Transferr   | 0.00   |
| Purchases         |                 |             |           |                               |        |         |             |         |              |      |          |             |           |         |         |                   |        |
|                   |                 |             |           |                               |        |         |             |         |              |      |          | De          |           |         |         | Unpaid Balance:   | 110.00 |
| Inventory         |                 |             |           |                               |        |         |             |         |              |      |          |             |           |         |         | Unbilled Balan    | 110.00 |
|                   |                 |             |           |                               |        |         |             |         |              |      |          |             |           |         |         |                   |        |

#### Sales Order

- After performing **[AUTHORIZE CC PAYMENT]** and **[CAPTURE CC PAYMENT]** actions will be enabled once the transaction is successfully authorized / captured. And the Processing status will be "pre-authorized".
- Perform [VOID CC PAYMENT] action.

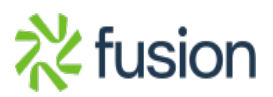

|     | fusion                  |
|-----|-------------------------|
| -0- | <b>Braintree Plugin</b> |

Payment 004179 - Alta Ace

| NOTES | ACTIVITIES | FILES | CUSTOMIZATION | TOOLS |
|-------|------------|-------|---------------|-------|

| 1   | 3             | ∽ + î         | р•к «               | < > > ·· ··        |                             |                     |                            |                      |       |                         |                              |                 |   |
|-----|---------------|---------------|---------------------|--------------------|-----------------------------|---------------------|----------------------------|----------------------|-------|-------------------------|------------------------------|-----------------|---|
| Тур | e:            | Payment       | Customer:           | AACUSTOMER - A     | ta Ace                      | 0                   | Payment Amo                | 110.00               | Ċ     |                         |                              |                 |   |
| Re  | ference N     | br.: 004179   | D Location:         | MAIN - Primary Loc | ation                       |                     | Applied to Doc             | 0.00                 |       |                         |                              |                 |   |
| Sta | itus:         | Voided        | Payment Meth        | BRAINTREE - BRA    | INTREE                      |                     | Applied to Ord             | 110.00               |       |                         |                              |                 |   |
| Ap  | plication D   | ate: 3/5/2023 | Card/Account        | Visa:****-***1     | 119                         |                     | Available Bala             | -110.00              |       |                         |                              |                 |   |
| Ap  | plication P   | e 03-2023     |                     |                    |                             | 1                   | Write-Off Amo              | 0.00                 |       |                         |                              |                 |   |
| Pa  | yment Ref     | 9y8tptyp      | Processing St       | Voided             |                             |                     | Finance Charg              |                      |       |                         |                              |                 |   |
|     |               |               | Cash Account        | 10100 - Petty Cash |                             |                     | Deducted Cha               | 0.00                 |       |                         |                              |                 |   |
|     |               |               | Currency:           | USD 1.00           | <ul> <li>VIEW BA</li> </ul> | SE                  |                            |                      |       |                         |                              |                 |   |
|     |               |               | Description:        |                    |                             |                     |                            |                      |       |                         |                              |                 |   |
| DO  | CUMENT        | TS TO APPLY   | APPLICATION HISTORY | SALES ORDERS       | FINANCIAL                   | APPRO\              | ALS CAR                    | D PROCESSING         | CHARG | ES                      |                              |                 |   |
| Ċ   | l++           | X             |                     |                    |                             |                     |                            |                      |       |                         |                              |                 |   |
|     | Tran.<br>Nbr. | Proc. Center  | Tran. Type          | Tran. Status       | Tran.<br>Amount             | Expire On<br>(Est.) | Referen I<br>Tran.<br>Nbr. | Proc. Center Tran. N | br.   | Proc. Center Auth. Nbr. | Proc. Center Response Reason | * Tran.<br>Time | P |
| >   | 513           | BRAINTREE     | Void                | Approved           | 110.0000                    |                     | 512                        | 9y8tptyp             |       | HVFYG7                  | VOIDED                       | 3/5/2023        |   |
|     | 512           | BRAINTREE     | Capture Authorized  | Approved           | 110.0000                    |                     | 511                        | 9y8tptyp             |       | HVFYG7                  | SUBMITTED_FOR_SETTLEMENT     | 3/5/2023        |   |
|     | 511           | RDAINTDEE     | Authorize Only      | Approved           | 440.0000                    |                     |                            | 0.00                 |       | 10/52/07                | 411711001250                 |                 |   |

Void Action at Payments and Applications Screen

Scenario 2: Transaction refunded only when the captured payment is settled in Braintree.

- Create a Sales order by selecting Customer and inventory line item with quantity and price.
- After performing [AUTHORIZE CC PAYMENT] and [CAPTURE CC PAYMENT] actions will be enabled once the transaction is successfully authorized / captured. And the Processing status will "pre-authorized".
- Perform [VOID CC PAYMENT] action after payment is settled at Braintree.
- On Braintree sandbox, only Purchase Order Number (Customer Order Nbr in Acumatica), Order Total, Tax Amount, Status, ordered values will be displayed in the Braintree sandbox.

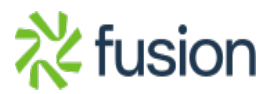

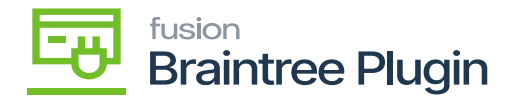

# Transaction Detail For ID: 9y8tptyp

Receipt

# Transaction Information

| Merchant                     | Kensium                   |
|------------------------------|---------------------------|
| Merchant Account             | kensium                   |
| Transaction Type             | sale                      |
| Amount                       | \$110.00 USD              |
| Transaction Date 🥐           | Mar 05 2023, 02:10 AM CST |
| Tax Amount                   | \$0.00 USD                |
| Order ID                     | 004179                    |
| Status                       | Voided                    |
| Processor Authorization Code | HVFYG7                    |

# **Basic Fraud Tools Information**

### Void Transaction on Braintree

• Payment will be refunded and can be found the status update at Payments tab; on opening Payment record refund transaction details can be found and refund record is visible in Braintree with Credit Status.

**Note:** Level2 transactions will work the same for all transactions screens of Invoices, payments and Applications and Case Sales screens. New Card option on Payment and Applications screen.

• Enable New Card option at Processing Center screen and create a Sales order by selecting Customer and inventory line item with quantity and price.

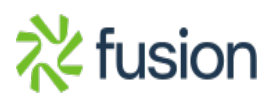

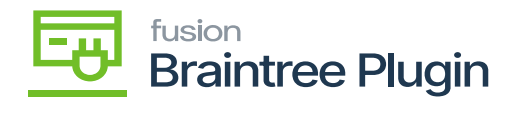

| ☆   | Favorites         | F | <sup>layme</sup><br>Payn | nts ar<br>nent | nd Ap<br>- Al | lications<br>ta Ace                                                                                                    |      |      |         |           |         |             |        |         |       |       |           |     |                |              | 🗋 NC | TES     | ACTIVITIES | FILES    | CUSTOMIZATION | TOOLS  |
|-----|-------------------|---|--------------------------|----------------|---------------|----------------------------------------------------------------------------------------------------|------|------|---------|-----------|---------|-------------|--------|---------|-------|-------|-----------|-----|----------------|--------------|------|---------|------------|----------|---------------|--------|
| œ   | Data Views        | • | ĥ                        | Ę,             | 8             | 2                                                                                                    | +    |      | Î       | 0.        | K       | <           | >      | ы       |       |       |           |     |                |              |      |         |            |          |               |        |
|     |                   |   | Туре                     |                |               | Paymer                                                                                                    | ıt   | *    | 0       | ustome    |         | AACUS       | TOME   | R - Alt | a Ace |       | 0         | ,   | Payment Amo    | 110.0        | 0 0  |         |            |          |               |        |
| Q   | Time and Expenses |   | Refer                    | ence           | Nbr.:         | <new< th=""><th>× .</th><th>ρ</th><th>* L</th><th>ocation:</th><th></th><th>MAIN -</th><th>Primar</th><th>y Loca</th><th>tion</th><th></th><th>Q</th><th></th><th>Applied to Doc</th><th>110.0</th><th>0</th><th></th><th></th><th></th><th></th><th></th></new<> | × .  | ρ    | * L     | ocation:  |         | MAIN -      | Primar | y Loca  | tion  |       | Q         |     | Applied to Doc | 110.0        | 0    |         |            |          |               |        |
|     |                   |   | Statu                    | S:             |               | Pending                                                                                                    | Proc |      | F       | ayment    | Meth    | BRAINT      | TREE - | BRAI    | NTREE |       | ,p        |     | Applied to Ord | 0.0          | 0    |         |            |          |               |        |
|     | Finance           | • | Appli                    | cation         | Date          | 3/5/202                                                                                                    | 3    | •    | * F     | roc. Cer  | ter ID: | BRAIN       | TREE - | BRAI    | NTREE |       | Q         |     | Available Bala | 0.0          | 0    |         |            |          |               |        |
|     |                   | • | Appli                    | cation         | Pe            | 03-2023                                                                                                    | β.,  | ρ    |         |           |         | New New     | Card   |         |       |       |           |     | Write-Off Amo  | 0.0          | 0    |         |            |          |               |        |
| \$  | Banking           |   | Paym                     | ient R         | ef.:          | PMT03                                                                                                    | 508  |      | F       | rocessir  | g St    |             |        |         |       |       |           |     | Finance Charg  | 0.0          | 0    |         |            |          |               |        |
|     |                   |   |                          |                |               |                                                                                                    |      |      | * (     | ash Acc   | ount:   | 10100       |        |         |       |       | Q         |     | Deducted Cha   | 0.0          | 0    |         |            |          |               |        |
| 3   | Projects          |   |                          |                |               |                                                                                                    |      |      | 0       | urrency   |         | USD         | 1.0    | 0       | * VI  | EW BA | SE        |     |                |              |      |         |            |          |               |        |
|     |                   |   |                          |                |               |                                                                                                    |      |      | 0       | escriptio | n:      |             |        |         |       |       |           |     |                |              |      |         |            |          |               |        |
| Θ   | Payables          |   | DOC                      | UMEN           | NTS 1         | O APPLY                                                                                                    | ,    | APPL | ICATI   | ON HIST   | ORY     | SALE        | S ORD  | ERS     | FINAN | ICIAL | APP       | PRO | VALS CARD      | PROCESSING   | G CH | ARGES   |            |          |               |        |
| (+) | Receivables       |   | Ċ                        | +              | ×             | LOA                                                                                                    | D DO | сим  | ENTS    | AUT       | O APF   | PLY  +-     | • 0    | x       |       |       |           |     |                |              |      |         |            |          |               |        |
| _   |                   |   | 0 0                      |                | Br            | anch                                                                                                    |      | Do   | ос. Тур | •         |         | • Reference | e Nbr. |         | *Line | Inv   | entory ID | 0   | Project        | Project Task | 1    | Account |            | Customer | Amount Paid   | Baland |
|     | Sales Orders      |   |                          |                |               |                                                                                                    |      |      |         |           |         |             |        |         | Nbr.  |       |           |     |                |              |      |         |            |          |               |        |
|     |                   | > | 0                        |                | P             | RODWHO                                                                                                    | LE   | In   | voice   |           |         | AR01095     | 58     |         | 0     |       |           |     |                |              |      |         | AACU       | STOMER   | 110.00        | 0.0    |
| Ъ   | Purchases         |   |                          |                |               |                                                                                                    |      |      |         |           |         |             |        |         |       |       |           |     |                |              |      |         |            |          |               |        |

#### Payments and Applications Screen

• Assign Sales order to Payments and application screen at 'Orders to Apply' tab. And Select New Card checkbox and click on Authorize CC Payment action.

| Favorites                    | Payments and Applications Payment 004180 - Alta Ace                                                                                                    | NOTES                                                    | ACTIVITIES FILES CUSTOMIZATION TOOLS |
|------------------------------|----------------------------------------------------------------------------------------------------|----------------------------------------------------------|--------------------------------------|
| 🕒 Data Views                 | 5 11 12 12 11 11 11 11 11 11 11 11 11 11                                                                                                    |                                                          | _                                    |
| Time and Expenses            | Type:         Payment         Customer:         AACUSTOMER - Atta /           Reference Nbr.:         004180         P         * Location:         MAIN - Primary Location                       | Processing Corrections                                   |                                      |
| Finance                      | Application Date 3/5/2023      Application Pair 03-2023      Application Pe 03-2023      Proc. Center ID: BRAINTREE - BRAINT     Application Pe 03-2023      Proc. Center ID: BRAINTREE - BRAINT | Hold Inquiries<br>Release Customer Details               |                                      |
| \$ Banking                   | Payment Ref.: PMT03608 Processing St<br>* Cash Account: 10100 - Petty Cash                                                                                                    | Refund Card Processing Reports                           |                                      |
| Projects                     | Currency: USD 1.00 Description:                                                                                                    | Authorize AR Edit Detailed Capture  AR Register Detailed |                                      |
| <ul> <li>Payables</li> </ul> | DOCUMENTS TO APPLY APPLICATION HISTORY SALES ORDERS                                                                                                    |                                                          |                                      |
| + Receivables                | C + X LOAD DOCUMENTS AUTO APPLY    X                                                                                                    | Record Card Payment                                      | ustomer Amount Paid Balan            |
| Sales Orders                 | B e L C over over type Reference rob.                                                                                                    | Record and Capture Preauthor                             | Amount Paid Balan                    |
|                              | > 0 D ☑ PRODWHOLE Invoice AR010958                                                                                                    | Validate Gald Fayment                                    | TOMER 110.00 0.0                     |

Authorize and Capture Actions under Payments and Application

• Now, the system will navigate to the hosted form of the Braintree and one can enter card details and submit it.

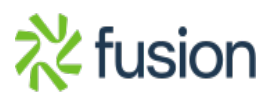

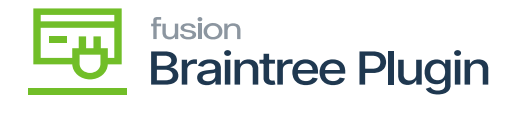

| ☆                | Favorites         | Payments and App<br>Payment 004 | lications<br>180 - Alt | a Ace  |                     | D NOTES | ACTIVITI | <ul> <li>Executing</li> </ul> |
|------------------|-------------------|---------------------------------|------------------------|--------|---------------------|---------|----------|-------------------------------|
| œ                | Data Views        | <b>~</b> 2 2                    | ŝ                      | + 🗉    | Add Payment         |         |          | ×                             |
|                  |                   | Type:                           | Payment                | *      | Credit Card Number  |         |          |                               |
| Ċ                | Time and Expenses | Reference Nbr.:                 | 004180                 | Q      | 4111 1111 1111 1111 |         |          |                               |
|                  |                   | Status:                         | Pending P              | roc    | Explantion Date     |         |          |                               |
|                  | Finance           | Application Date:               | 3/5/2023               | *      | Expiration Date     |         |          |                               |
|                  |                   | Application Pe                  | 03-2023                | Q      | 02/2025             |         |          |                               |
| Ŝ                | Banking           | Payment Ref.:                   | PMT0360                | 8      | cvv                 |         |          |                               |
|                  |                   |                                 |                        |        | 258                 |         |          |                               |
| 2                | Projects          |                                 |                        |        |                     |         |          |                               |
| _                | ,                 |                                 |                        |        | Submit              |         |          |                               |
| Θ                | Pavables          |                                 |                        |        |                     |         |          |                               |
| $\sim$           | ,                 | DOCUMENTS T                     | O APPLY                | APPLIC |                     |         |          |                               |
| $( \mathbf{+} )$ | Receivables       | 0 + ×                           | LOAD                   | DOCUME |                     |         |          |                               |
|                  |                   |                                 | anch                   | Doc.   |                     |         |          | stomer Amount Paid            |

Entering Credit Card details under the Payments and Applications

• According to the action performed in Payments and Application by enabling New Card option, Payment status will be displayed at Credit Card Processing Info tab.

| Favorites         | Payments and App<br>Payment 004 | plications<br>180 - Alta | Ace           |                   |               |              |                |      |                       |          | NOTES | ACTIVIT | The o        | peration has     |
|-------------------|---------------------------------|--------------------------|---------------|-------------------|---------------|--------------|----------------|------|-----------------------|----------|-------|---------|--------------|------------------|
| 🕒 Data Views      | ← 🕄 🗄                           | 5                        | - 0           | ф• к              | < >           | >            |                |      |                       |          |       |         |              |                  |
|                   | Type:                           | Payment                  | *             | Customer:         | AACUSTON      | MER - Alta A | Ace            | 0    | Payment Amo           | 110.00   | Č     |         |              |                  |
| Time and Expenses | Reference Nbr.:                 | 004180                   | Q             | Location:         | MAIN - Prim   | nary Locatio | in             |      | Applied to Doc        | 110.00   |       |         |              |                  |
|                   | Status:                         | Pending Pro              | c             | Payment Meth      | BRAINTRE      | E - BRAINT   | REE            |      | Applied to Ord        | 0.00     |       |         |              |                  |
| Finance           | Application Date                | 3/5/2023                 | -             | Card/Account      | Visa:****-*** | ······       |                |      | Available Bala        | 0.00     |       |         |              |                  |
|                   | * Application Pe                | 03-2023                  | Q             |                   |               |              |                |      | Write-Off Amo         | 0.00     |       |         |              |                  |
| \$ Banking        | Payment Ref .:                  | 4845yc7a                 |               | Processing St     | Pre-Authoria  | zed          |                |      | Finance Charg         | 0.00     |       |         |              |                  |
|                   |                                 |                          |               | Cash Account:     | 10100 - Pet   | ty Cash      |                |      | Deducted Cha          | 0.00     |       |         |              |                  |
| Projects          |                                 |                          |               | Currency:         | USD           | 1.00         | * VIEW BASE    |      |                       |          |       |         |              |                  |
|                   |                                 |                          |               | Description:      |               |              |                |      |                       |          |       |         |              |                  |
| Payables          | DOCUMENTS T                     | O APPLY                  | APPLICAT      | ION HISTORY       | SALES OF      | RDERS        | FINANCIAL      | APPR | OVALS CARD PR         | OCESSING | CHARG | ES      |              |                  |
| + Receivables     | Č  ⊷  X                         | 0                        |               |                   |               |              |                |      |                       |          |       |         |              |                  |
|                   | Tran. E                         | xpire On                 | Referen       | Proc. Center Tran | n. Nbr.       | Proc. Cent   | ter Auth. Nbr. | Proc | . Center Response Rea | ison     | • Tra | in.     | Proc. Status | CVV Verification |
| Sales Orders      | Amount (B                       | Est.)                    | Tran.<br>Nbr. |                   |               |              |                |      |                       |          | Tin   | ne      |              |                  |
|                   | 110.0000                        | 3/15/2023                |               | 4845yc7a          |               | FSJXLH       |                | AU   | THORIZED              |          | 3/5   | 2023    | Completed    | Matched          |
| Purchases         |                                 |                          |               |                   |               |              |                |      |                       |          |       |         |              |                  |

Authorized action in Payments and Applications

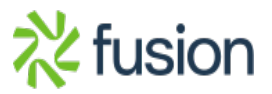